## Actividad 8.1. Instala en tu equipo o máquina virtual Ubuntu Desktop 10.10.

Selecciono el idioma español y pulso sobre Instalar Ubuntu.

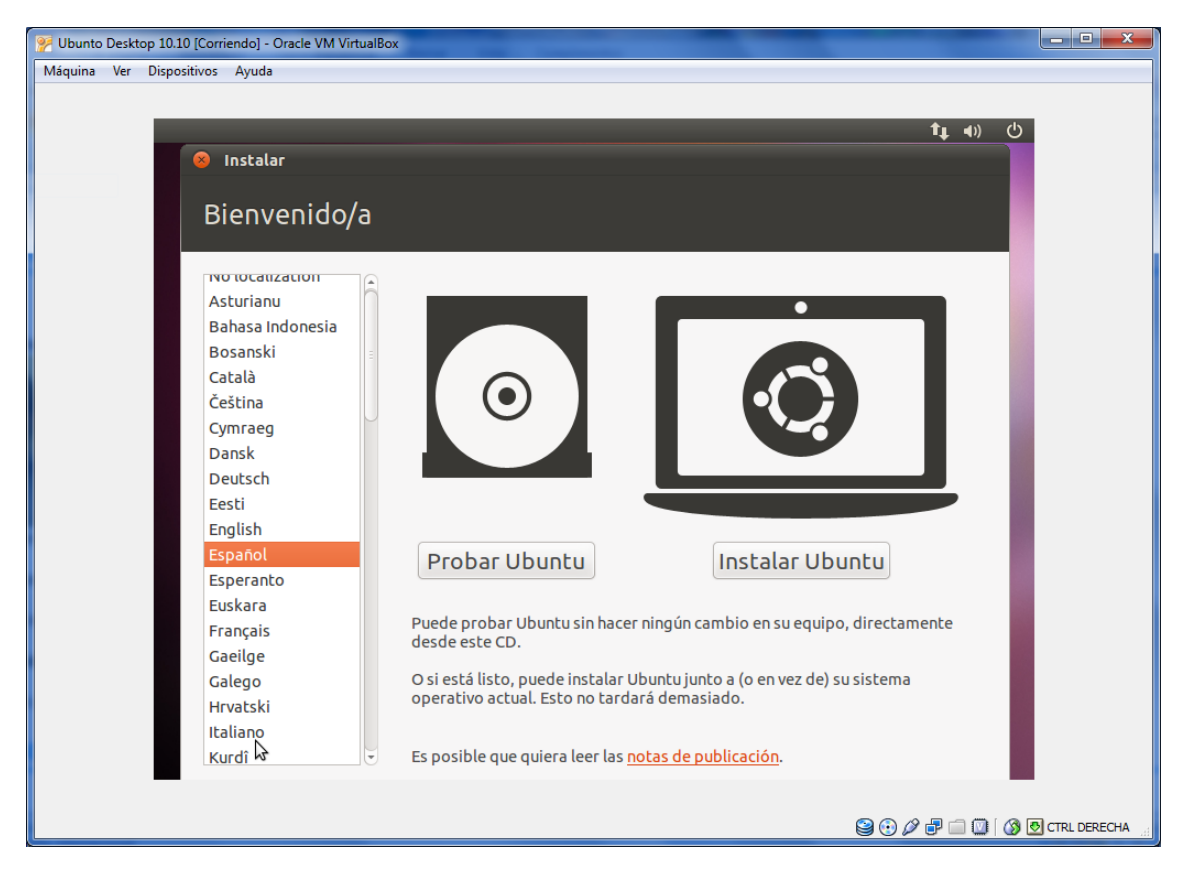

No quiero descargar actualizaciones al principio ni instalar (de momento) software de terceros.

| ate Desktop 10.10 [Corriento] - Oracle VM Virtualbox                                                                                                    |
|----------------------------------------------------------------------------------------------------|
| a te Dispositivos Ayuua                                                                                                    |
| 1 ( <sup>1</sup> )                                                                                                    |
|                                                                                                    |
|                                                                                                    |
|                                                                                                    |
| Preparando para instalar Ubuntu                                                                                                    |
| Para tener los mejores resultados, asegúrese que este equipo:                                                                                                    |
| V tiene al menos 2.6 GB de espacio de disco disponible                                                                                                    |
| 🗱 está conectado a una toma de corriente                                                                                                    |
| 🖌 está conectado a Internet                                                                                                    |
| Descargar actualizaciones mientras se instala                                                                                                    |
| Ubuntu usa software de terceros para mostrar Flash, MP3 y otros archivos multimedia y para trabajar con<br>algunos dispositivos inalámbricos. Parte de este software es de código cerrado. El software está sujeto a<br>los términos de la licencia incluida con la documentación del software. |
| Instalar este software de terceros<br>El complemento Fluendo MP3 incluye la tecnología de decodificación de audio MPEG Layer-3 licenciada por Fraunhofer IIS y<br>Thomson.                                                                                                    |
| Salir Atrás Adelante                                                                                                    |
|                                                                                                    |
|                                                                                                    |

Voy a especificar manualmente como particionar el disco ...

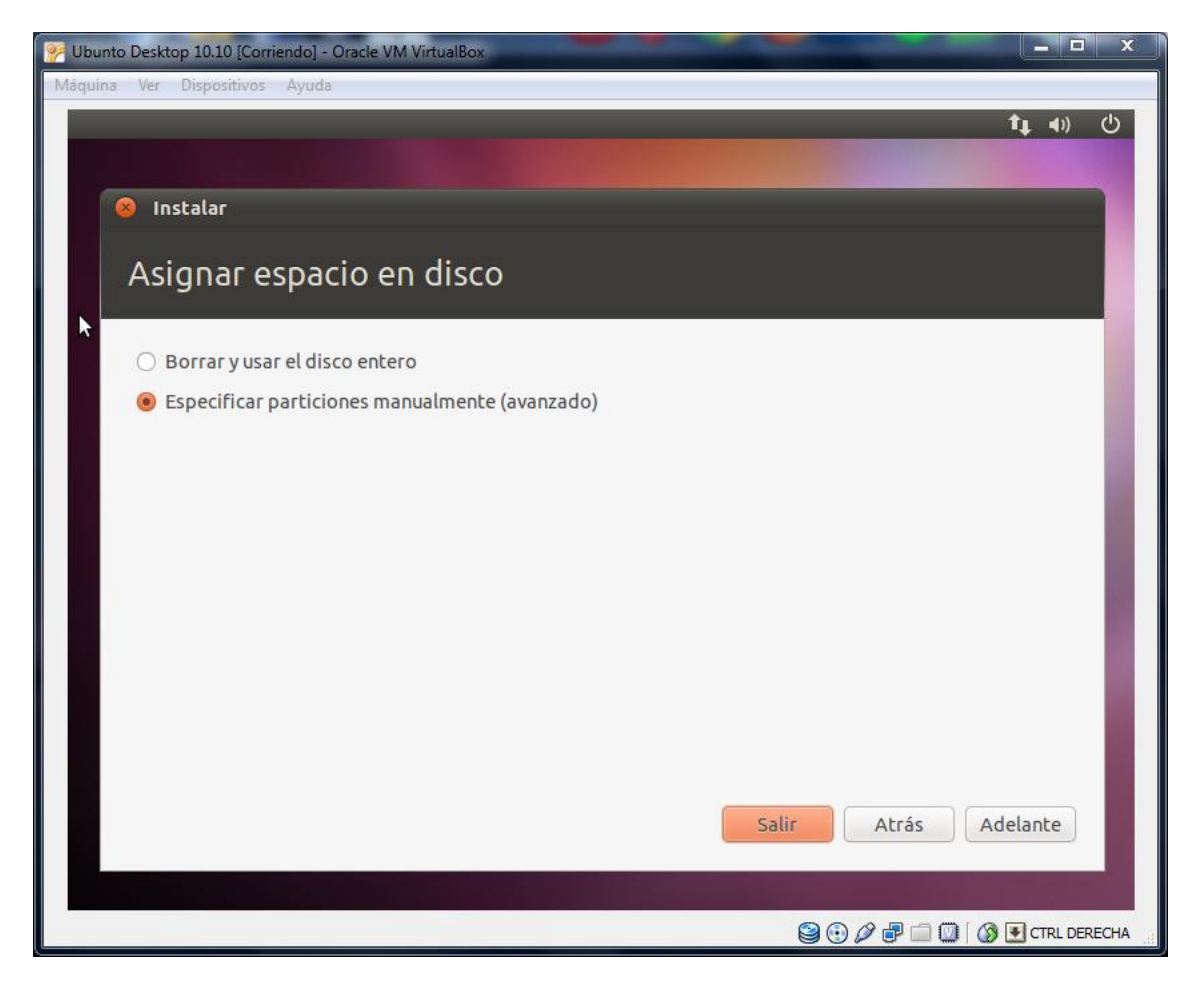

Creo la partición primaria del tipo EXT4 ...

| 🐕 Ubunto Deskto            | p 10.10 [Corriendo] - Oracle VM VirtualBox            | ×                                          |  |  |  |  |  |
|----------------------------|-------------------------------------------------------|--------------------------------------------|--|--|--|--|--|
| Máquina Ver                | Dispositivos Ayuda                                    |                                            |  |  |  |  |  |
|                            |                                                       | ît∎ 4)) ()                                 |  |  |  |  |  |
|                            |                                                       |                                            |  |  |  |  |  |
| 🛞 Ins                      | italar                                                |                                            |  |  |  |  |  |
| and the second             |                                                       |                                            |  |  |  |  |  |
| Asi                        | gnar espacio en disco                                 |                                            |  |  |  |  |  |
|                            | 8 Crear partición                                     |                                            |  |  |  |  |  |
|                            | Crear una partición nueva                             |                                            |  |  |  |  |  |
| L Fr<br>21                 | Tipo de la nueva partición:                           | ● Primaria O Lógica                        |  |  |  |  |  |
| Disp                       | Tamaño nuevo de la partición en MB (1.000.000 bytes): | 18000                                      |  |  |  |  |  |
| /dev                       | Ubicación de la nueva partición:                      | Principio     Final                        |  |  |  |  |  |
| esp                        | Utilizar como:                                        | sistema de ficheros ext4 transaccional 🔹 👻 |  |  |  |  |  |
|                            | Punto de montaje:                                     | /                                          |  |  |  |  |  |
| Nue                        |                                                       | Cancelar Aceptar                           |  |  |  |  |  |
| Carg.                      |                                                       |                                            |  |  |  |  |  |
| Devic                      |                                                       |                                            |  |  |  |  |  |
| /dev                       | /sda ATA VBOX HARDDISK (21.5 GB)                      | •                                          |  |  |  |  |  |
| Salir Atrás Instalar abora |                                                       |                                            |  |  |  |  |  |
|                            |                                                       |                                            |  |  |  |  |  |
|                            |                                                       |                                            |  |  |  |  |  |
|                            |                                                       | Service CTRL DERECHA                       |  |  |  |  |  |

Ahora creo la de swapping o intercambio ...

| 🐕 Ubunto Desktop 10.10 [Corriendo] - Oracle VM VirtualBox |                                       |
|-----------------------------------------------------------|---------------------------------------|
| Máquina Ver Dispositivos Ayuda                            |                                       |
|                                                           | t <b>⊥</b> 4) ()                      |
|                                                           |                                       |
| Instalar                                                  |                                       |
|                                                           |                                       |
| Asignar espacio en disco                                  |                                       |
| 😣 Crear partición 🧖                                       |                                       |
| Crear una partición nueva                                 |                                       |
| Tipo de la nueva partición:                               | 🔿 Primaria 🛛 🙆 Lógica                 |
| Tamaño nuevo de la partición en MB (1.000.000 bytes):     | 3474                                  |
| Ubicación de la nueva partición:                          | Principio                             |
| Utilizar como:                                            | área de intercambio 🔹                 |
| Punto de montaje:                                         | · · · · · · · · · · · · · · · · · · · |
|                                                           | Cancelar Aceptar                      |
| Device for boot loader installation:                      |                                       |
| /dev/sda ATA VBOX HARDDISK (21.5 GB)                      |                                       |
|                                                           |                                       |
|                                                           | Salir Atrás Instalar ahora            |
|                                                           |                                       |
|                                                           |                                       |
|                                                           | 😂 🎲 🔏 🗗 🗔 🚺 🚺 CTRL DERECHA            |

Por supuesto el teclado estará en español (de España ) ...

| 📝 Ubunt      | o Desktop 10.10 [Corriendo] - Oracle VM VirtualBox                                                                 |                                                                                                    |
|--------------|----------------------------------------------------------------------------------------------------|----------------------------------------------------------------------------------------------------|
| Máquina      | Ver Dispositivos Ayuda                                                                                             |                                                                                                    |
| Jeda guardai | Instalar<br>Distribución del teclado                                                                               | tµ ∢)) ()                                                                                                    |
| ÷            | Croacia<br>Dinamarca<br>EEUU<br>Eslovaquia<br>Eslovenia<br>España<br>Esperanto<br>Estonia<br>Ethiopia<br>Finlandia | España<br>España - Asturian variant with bottom-dot H and bot<br>España - Dvorak<br>España - Eliminar teclas muertas<br>España - Include dead tilde<br>España - Macintosh<br>España - Teclas muertas de Sun<br>España - Variante catalana con L de medio punto |
|              | Erancia<br>Escriba aquí para comprobar el teclado<br>Determinar la distribución de teclado                         | Atrás Adelante                                                                                                    |
|              |                                                                                                    | <br>😂 🕝 🖉 🖶 🧰 🔛 CTRL DERECHA 🔡                                                                                                    |

Le doy nombre al equipo e identifico al usuario inicial de la máquina ...

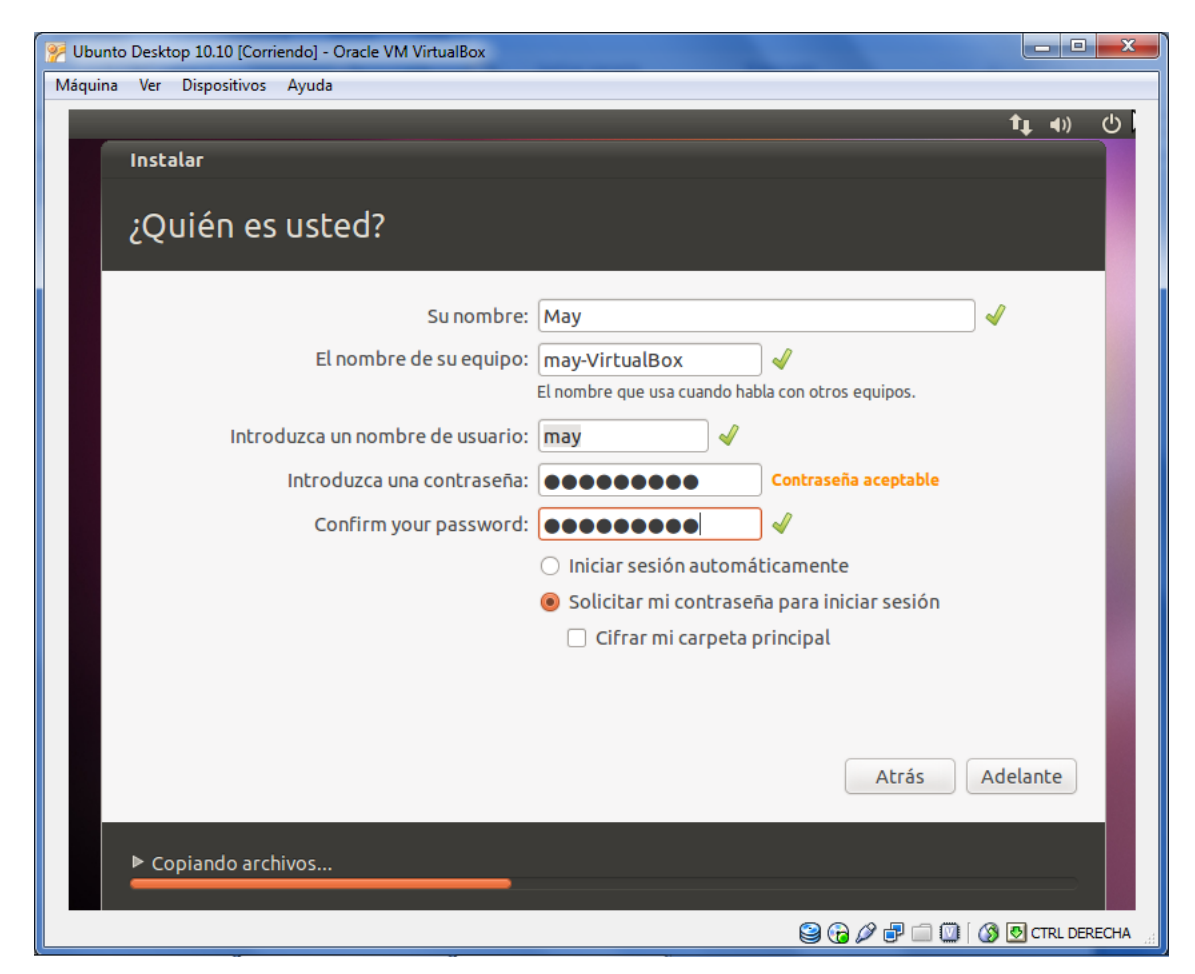

El sistema comienza con la instalación automática ...

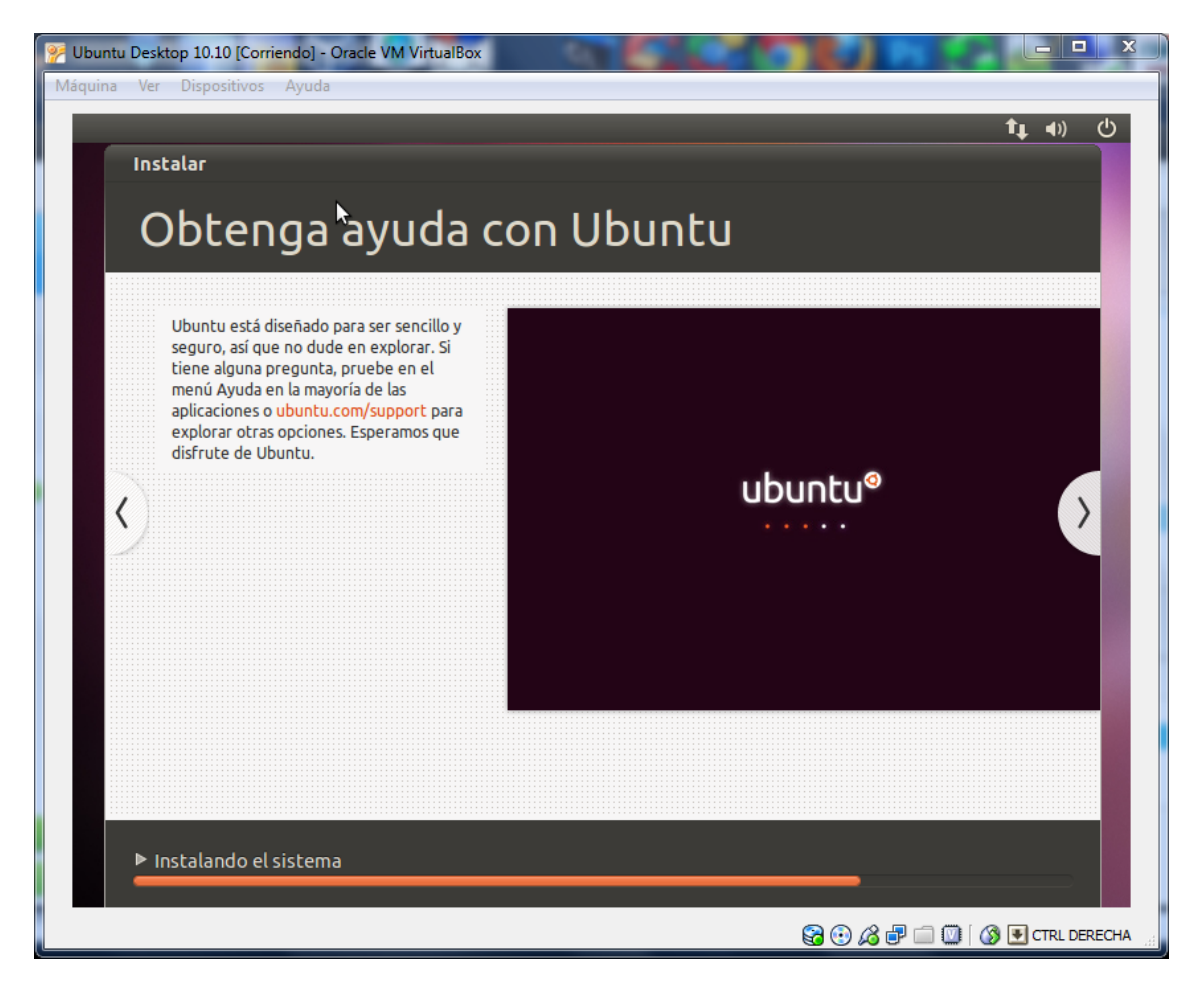

Cuando se termina la instalación hay que reiniciar la máquina ...

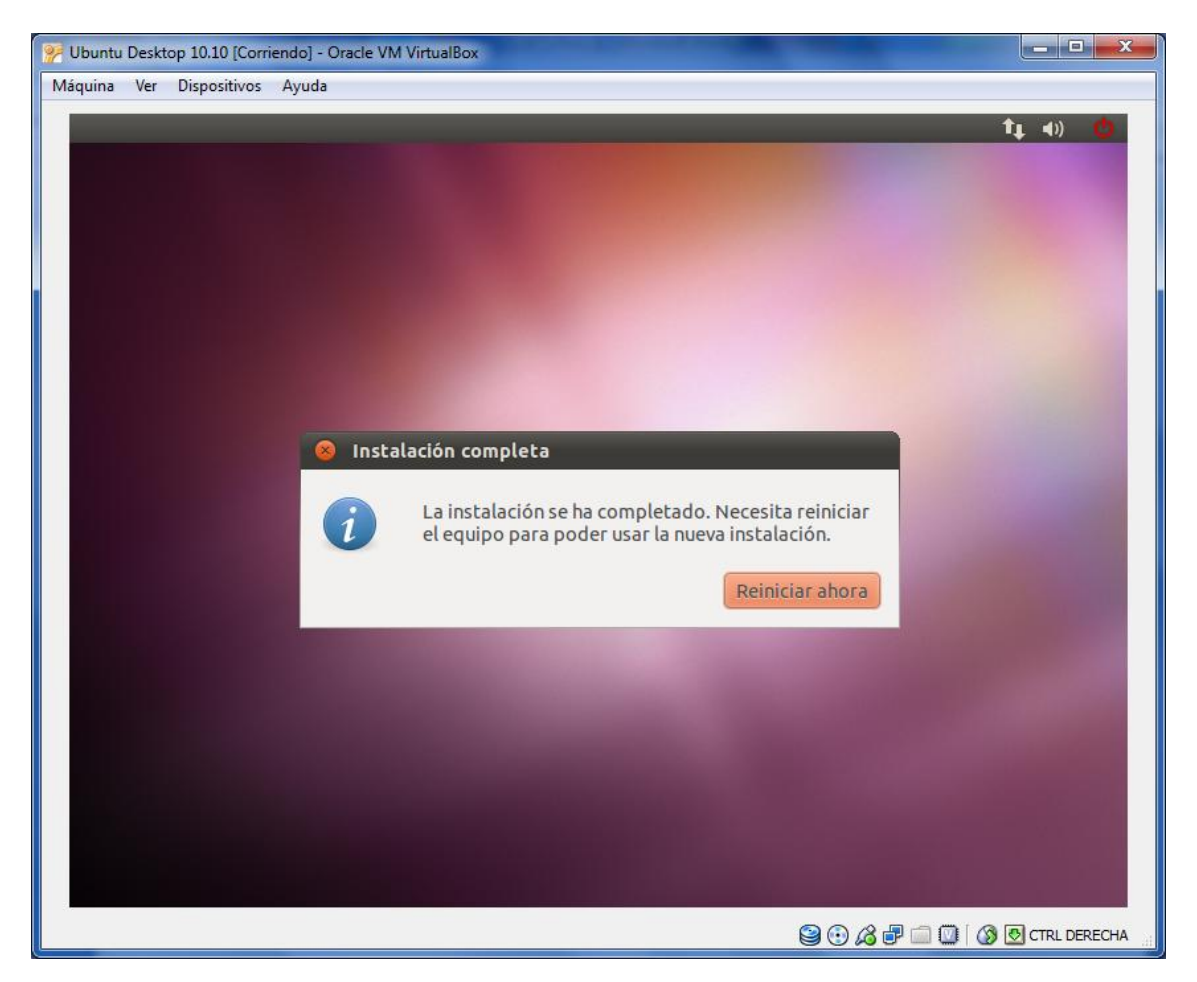

Una vez reiniciada la máquina me pide usuario y contraseña para entrar por primera vez ...

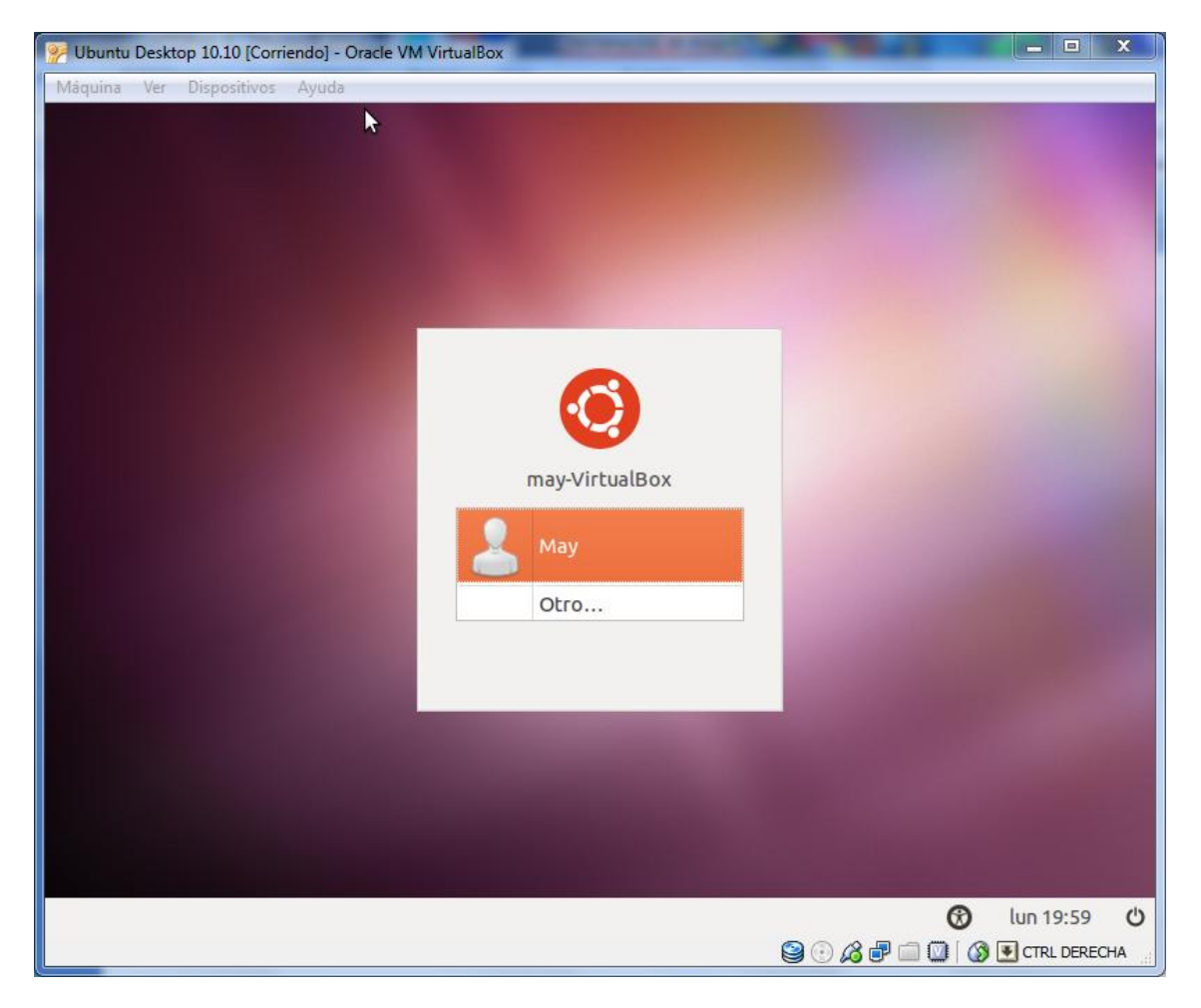

## Actividad 8.2. Justifica y muestra el particionamiento del sistema que has realizado durante la instalación.

Sobre Oracle VirtualBox he creado un disco virtual de unos 21GB. He creado 2 particiones instalando Ubuntu (tal como pueden observarse en las capturas anteriores):

- Primaria (18.000MB). Le he asignado a la partición primaria donde se instalará el sistema operativo, aplicaciones y donde los usuarios almacenarán los datos casi 18GB de los 21GB disponibles. Se ha elegido el tipo de sistema de archivos ext4 por tratarse de la última versión del mismo y la cual aporta mejor rendimiento que ext3. Tiene también entre otras ventajas: soporte de undelete, soporte para desfragmentación, comprobación de fichero más rápida, mejor tasa de transferencia, etc... El punto de montaje elegido ha sido el root (/).
- Intercambio (el resto: 3474 MB). La máquina virtual que he creado para esta instalación de Ubuntu tiene 512MB de RAM, con 1GB de espacio de Intercambio hubiera bastado pero he decidido dejar para esta partición lógica el resto del espacio libre (desde los 18GB hasta los 21GB aproximadamente).

Actividad 8.3. Crea un nuevo usuario en el sistema y utiliza su cuenta de usuario.

Acceso al menú [Sistema][Administración][Usuarios y Grupos] y selecciono la opción [Añadir]. Crearé un nuevo usuario denominado sanchez. Posteriormente le añadiré la contraseña correspondiente.

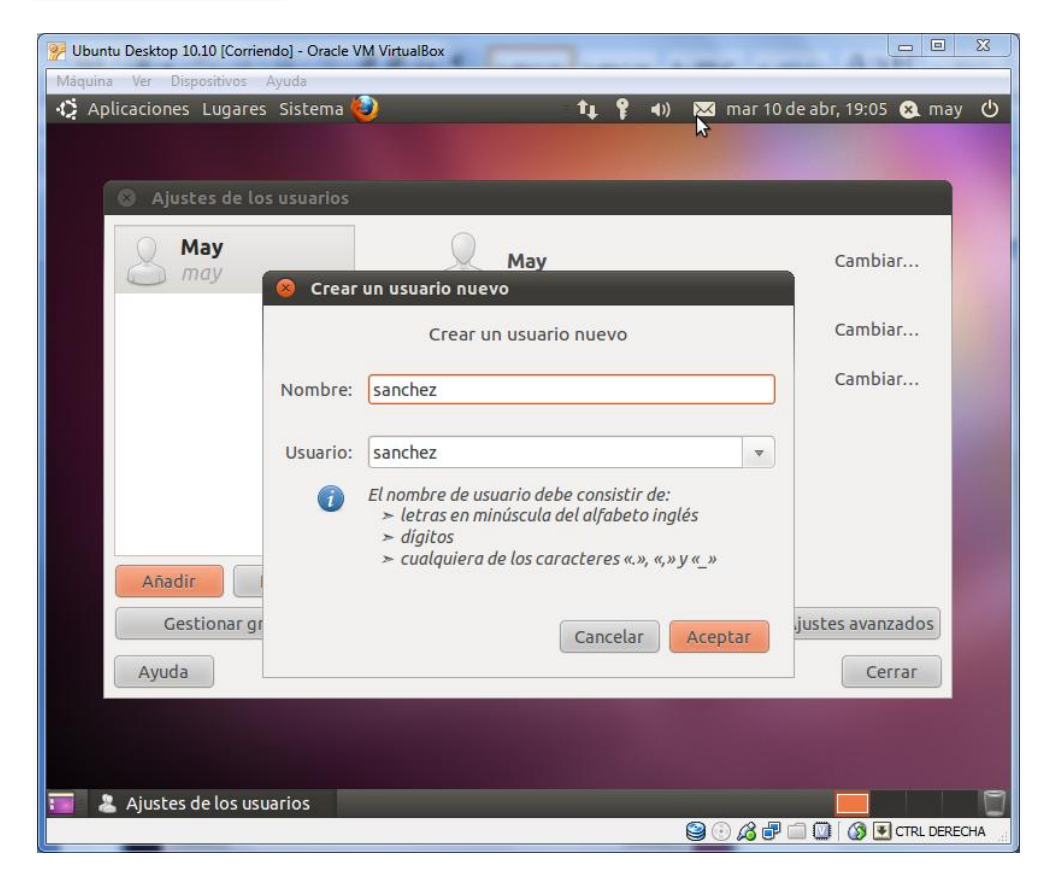

Ahora aparece el nuevo usuario junto al "original" ...

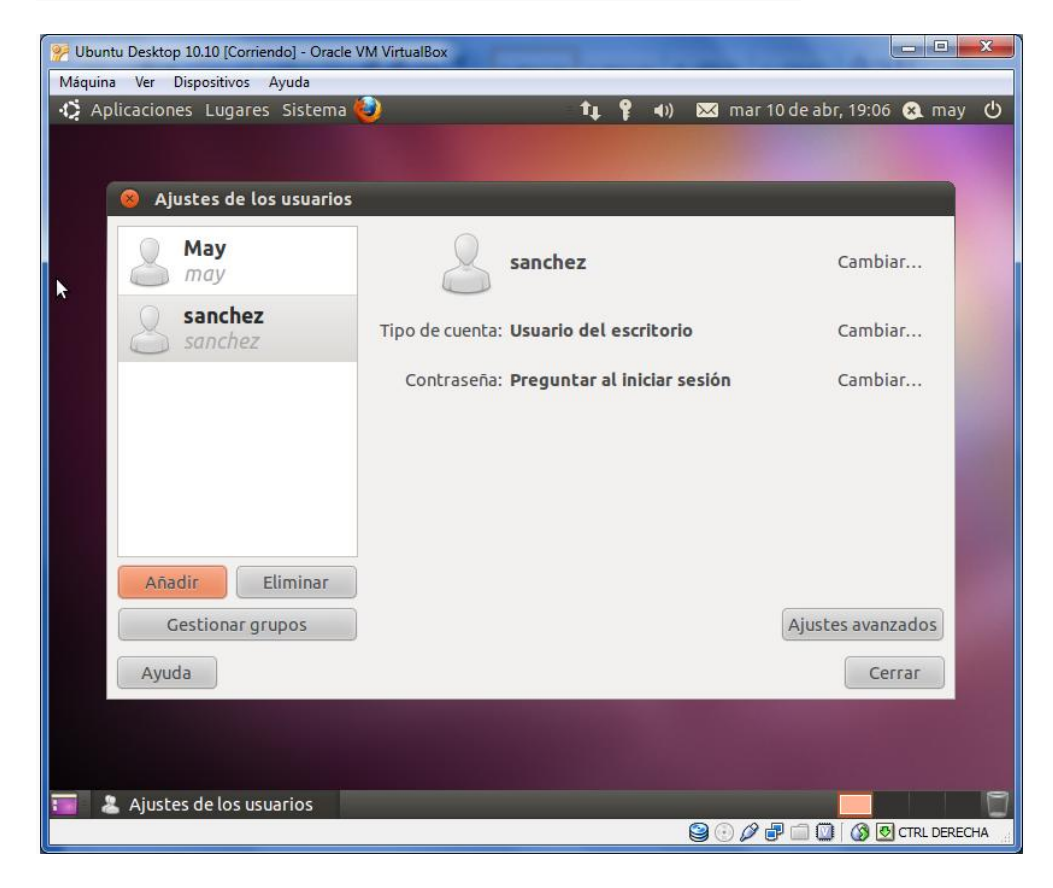

Cierro la sesión y la abro con el nuevo usuario...

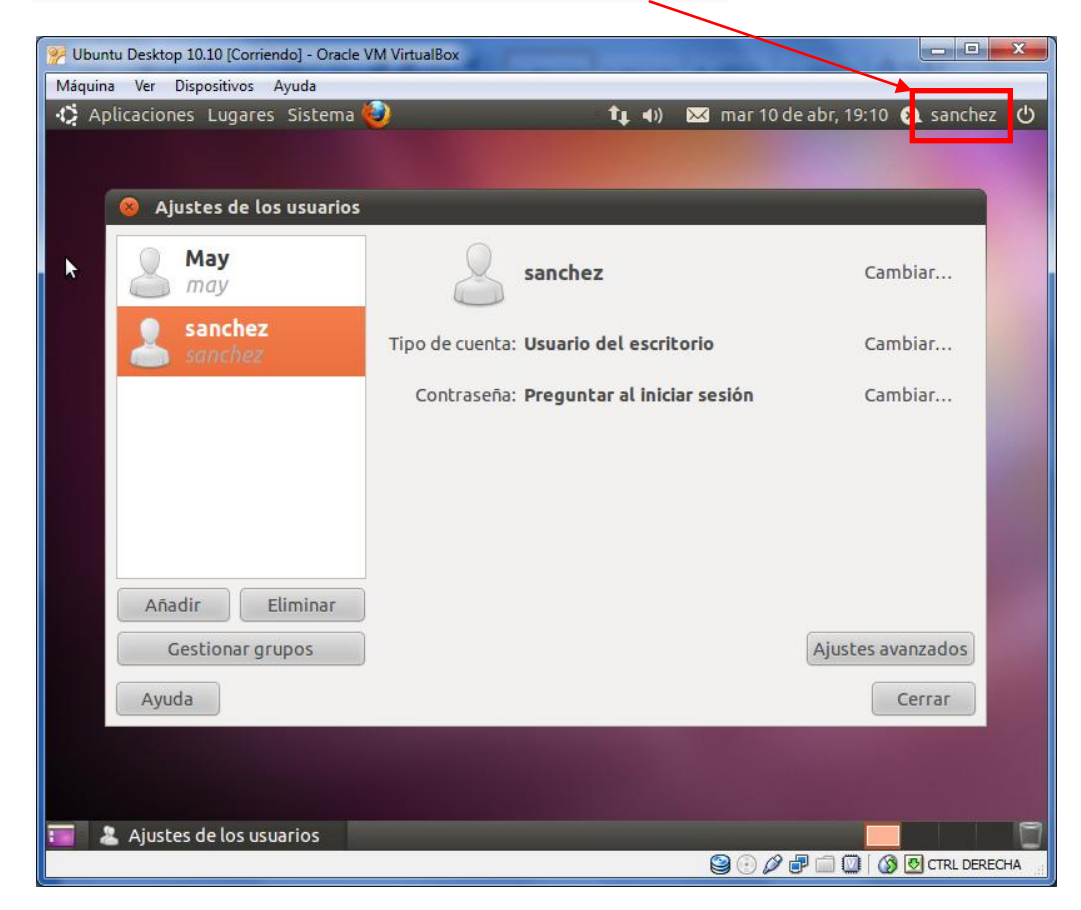

## Actividad 8.4. Utilizando el shell del sistema actualiza el sistema.

Me valido como super-usuario y ejecuto el comando **apt-get update** para actualizar la lista de todos los paquetes, básicamente determina si hay algo nuevo ...

| Mâquina Ver Dispositivos Ayuda                                                                                                    |
|----------------------------------------------------------------------------------------------------|
| 🎲 Aplicaciones Lugares Sistema 🥹 🕴 🖬 💷 🖣 🖾 mar 10 de abr, 17:24 😣 may 🕛                                                                                                    |
|                                                                                                    |
| 🛞 🖻 🐵 root@may-VirtualBox: /home/may                                                                                                    |
| Archivo Editar Ver Buscar Terminal Ayuda                                                                                                    |
| root@may-VirtualBox:/home/may# apt-get update                                                                                                    |
|                                                                                                    |
|                                                                                                    |
|                                                                                                    |
|                                                                                                    |
|                                                                                                    |
|                                                                                                    |
|                                                                                                    |
|                                                                                                    |
|                                                                                                    |
|                                                                                                    |
|                                                                                                    |
|                                                                                                    |
|                                                                                                    |
|                                                                                                    |
|                                                                                                    |
|                                                                                                    |
| 🖬 🗈 root@may-VirtualBox                                                                                                    |
| See Constant and See Constant and See Co |
|                                                                                                    |
| 🥐 Ubuntu Desktop 10.10 [Corriendo] - Oracle VM VirtualBox                                                                                                    |
| Máquina Ver Dispositivos Ayuda                                                                                                    |
| 🎲 Aplicaciones Lugares Sistema 🤯 👘 👔 💷 🖣 🖂 mar 10 de abr, 17:25 😣 may 🕚                                                                                                    |
|                                                                                                    |
| 😸 🖨 🔲 root@may-VirtualBox: /home/may                                                                                                    |
| Archivo Editar Ver Buscar Terminal Ayuda                                                                                                    |
| Obj http://es.archive.ubuntu.com maverick/main 1560 Packages                                                                                                    |
| Des:5 http://security.ubuntu.com maverick-security/restricted Sources [14B]                                                                                                    |
| Obj http://es.archive.ubuntu.com maverick/universe i386 Packages                                                                                                    |
| Obj http://es.archive.ubuntu.com maverick/multiverse i386 Packages                                                                                                    |
| Obj http://es.archive.ubuntu.com maverick-updates/restricted Sources                                                                                                    |
| Obj http://es.archive.ubuntu.com maverick-updates/universe Sources<br>Obj http://es.archive.ubuntu.com maverick-updates/multiverse Sources                                                                                                    |
| Obj http://es.archive.ubuntu.com maverick-updates/main i386 Packages                                                                                                    |
| Des:7 http://es.archive.ubuntu.com maverick-updates/restricted 1380 Packages<br>Des:7 http://security.ubuntu.com maverick-security/multiverse Sources [1761B]                                                                                                    |
| Des:8 http://security.ubuntu.com maverick-security/main i386 Packages [330kB]                                                                                                    |
| Obj http://es.archive.ubuntu.com maverick-updates/multiverse i386 Packages                                                                                                    |
| Des:9 http://security.ubuntu.com maverick-security/restricted i386 Packages [14B<br>]                                                                                                    |
| Des:10 http://security.ubuntu.com maverick-security/universe i386 Packages [115k                                                                                                    |
| Des:11 http://security.ubuntu.com maverick-security/multiverse i386 Packages [40]                                                                                                    |
|                                                                                                    |
| 41B]<br>Descargados 630kB en 7s (87.6kB/s)                                                                                                    |
| 41B]<br>Descargados 630kB en 7s (87,6kB/s)<br>Leyendo lista de paquetes 26%                                                                                                    |
| 41B]<br>Descargados 630kB en 7s (87,6kB/s)<br>Leyendo lista de paquetes 26%                                                                                                    |
| 41B]<br>Descargados 630kB en 7s (87,6kB/s)<br>Leyendo lista de paquetes 26%                                                                                                    |
| 41B]<br>Descargados 630kB en 7s (87,6kB/s)<br>Leyendo lista de paquetes 26%                                                                                                    |

Como el resultado obtenido es que hay bastantes paquetes nuevos, ejecuto el comando **apt-get upgrade** para actualizar el sistema. Pregunta que ha de descargarse más de 300MB de archivos e indica el espacio adicional que ocupará el sistema tras la operación ...

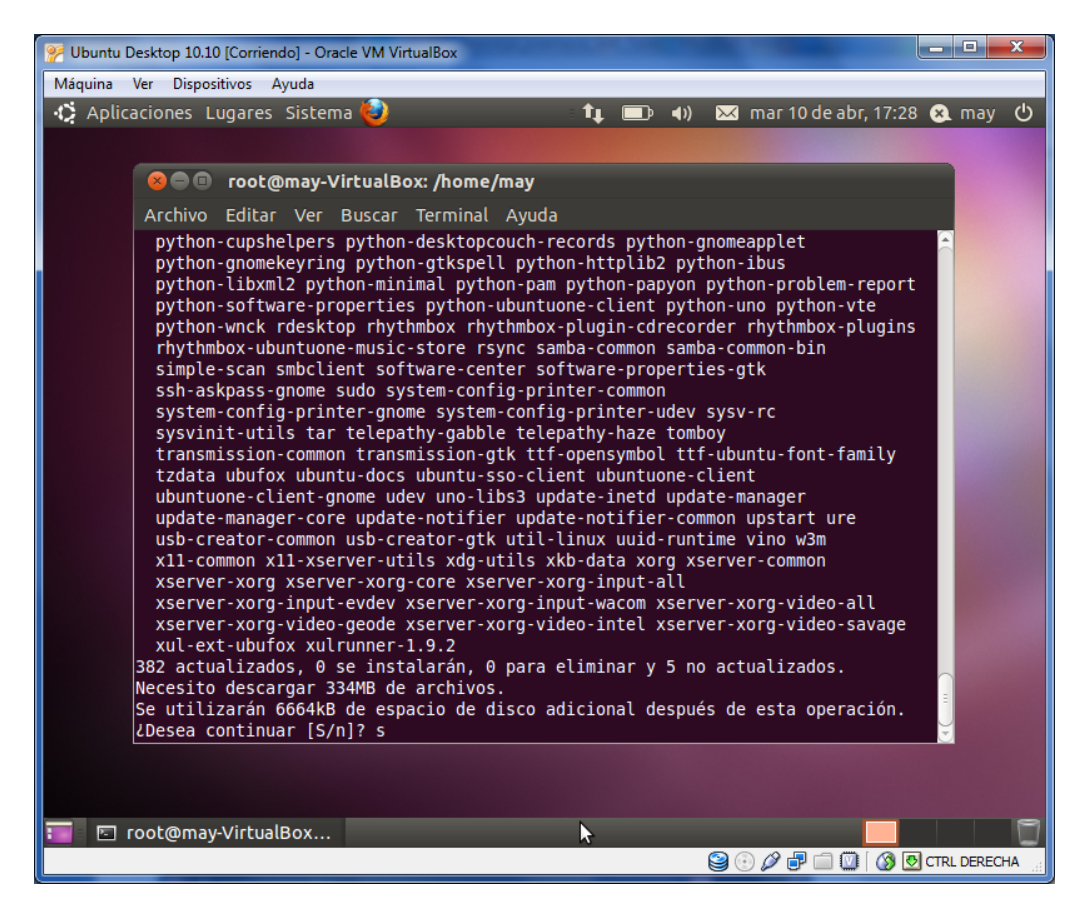

Se descargan todos los paquetes ...

| 🥐 Ubuntu Desktop 10.10 [Corriendo] - Oracle VM VirtualBox                                                                                                    |
|----------------------------------------------------------------------------------------------------|
| Máquina Ver Dispositivos Ayuda                                                                                                    |
| 🛟 Aplicaciones Lugares Sistema 😜 🔹 👣 💷 🖣 🖂 mar 10 de abr, 17:38 😣 may 🕛                                                                                                    |
|                                                                                                    |
| 😣 🔿 💷 root@may-VirtualBox: /home/may                                                                                                    |
| Archivo Editar Ver Buscar Terminal Ayuda                                                                                                    |
| es all 1:10.10+20110619 [1984B]<br>Des:48 http://es.archive.ubuntu.com/ubuntu/ maverick-updates/main language-pack-                                                                                                    |
| Des:49 http://es.archive.ubuntu.com/ubuntu/ maverick-updates/main language-pack-<br>gnome-en all 1:10.10+20110619 [2020B]                                                                                                    |
| Des:50 http://es.archive.ubuntu.com/ubuntu/ maverick-updates/main language-pack-<br>gnome-en-base all 1:10.10+20110619 [1916kB]                                                                                                    |
| Des:51 http://es.archive.ubuntu.com/ubuntu/ maverick-updates/main language-pack-<br>gnome-es all 1:10.10+20110619 [2044B]                                                                                                    |
| Des:52 http://es.archive.ubuntu.com/ubuntu/ maverick-updates/main language-pack-<br>gnome-es-base all 1:10.10+20110619 [12,6MB]                                                                                                    |
| Des:53 http://es.archive.ubuntu.com/ubuntu/ maverick-updates/main initramfs-tool<br>s all 0.98.lubuntu6.1 [106kB]                                                                                                    |
| Des:54 http://es.archive.ubuntu.com/ubuntu/ maverick-updates/main initramfs-tool<br>s-bin i386 0.98.lubuntu6.1 [65,5kB]                                                                                                    |
| <pre>Des:55 http://es.archive.ubuntu.com/ubuntu/ maverick-updates/main fuse-utils i38<br/>6 2.8.4-lubuntu1.3 [21,6kB]</pre>                                                                                                    |
| <pre>Des:56 http://es.archive.ubuntu.com/ubuntu/ maverick-updates/main libfuse2 i386 2.8.4-lubuntu1.3 [141kB]</pre>                                                                                                    |
| Des:57 http://es.archive.ubuntu.com/ubuntu/ maverick-updates/main udev i386 162-<br>2.2 [428kB]                                                                                                    |
| Des:58 http://es.archive.ubuntu.com/ubuntu/ maverick-updates/main linux-image-2.                                                                                                    |
| 16% [58 linux-image-2.6.35-22-generic 2919kB/33,8MB 8%] 121kB/s 38min 21s                                                                                                    |
| k                                                                                                    |
| 📧 root@may-VirtualBox                                                                                                    |
| Service Control of the service of the service of th |

Y ahora se instalan los paquetes descargados ...

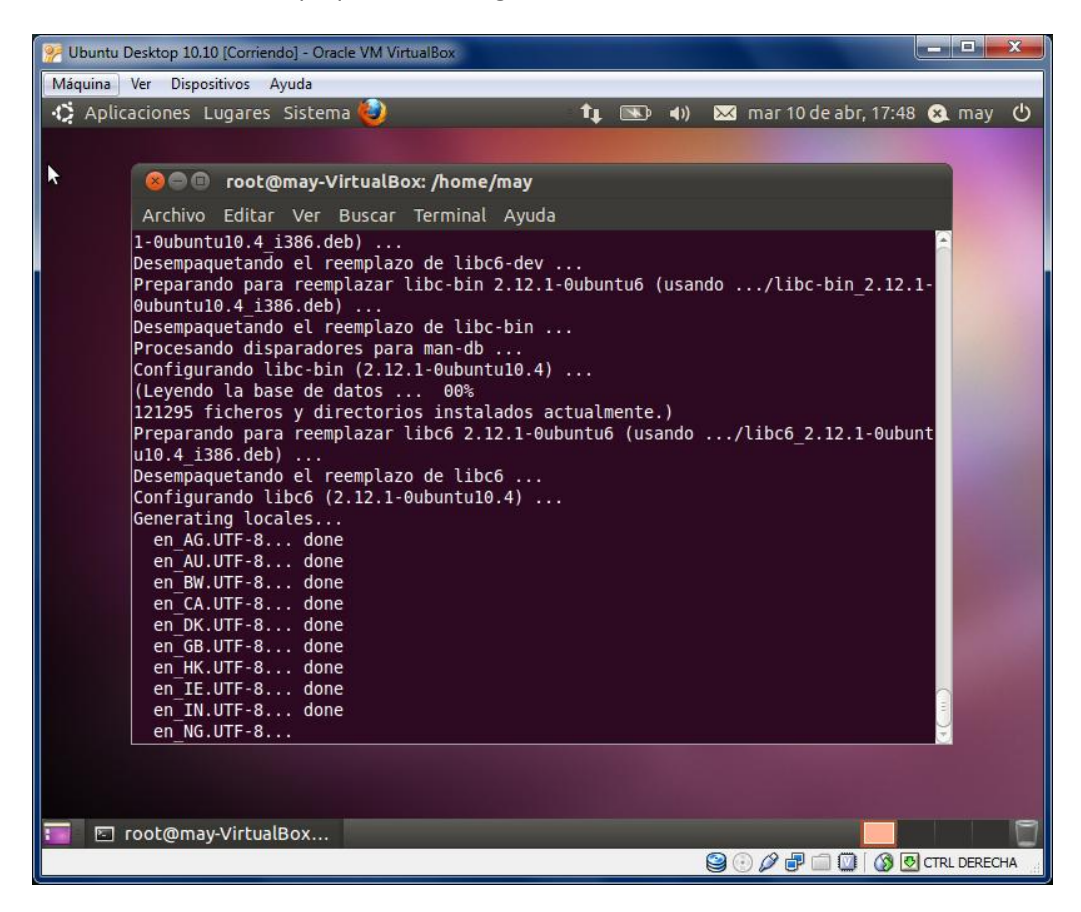

Una vez instalados todos los paquetes se hace un reboot de la máquina y al reiniciarse comprobamos que la versión de Ubuntu ha pasado de la 10.10 a la 11.04.

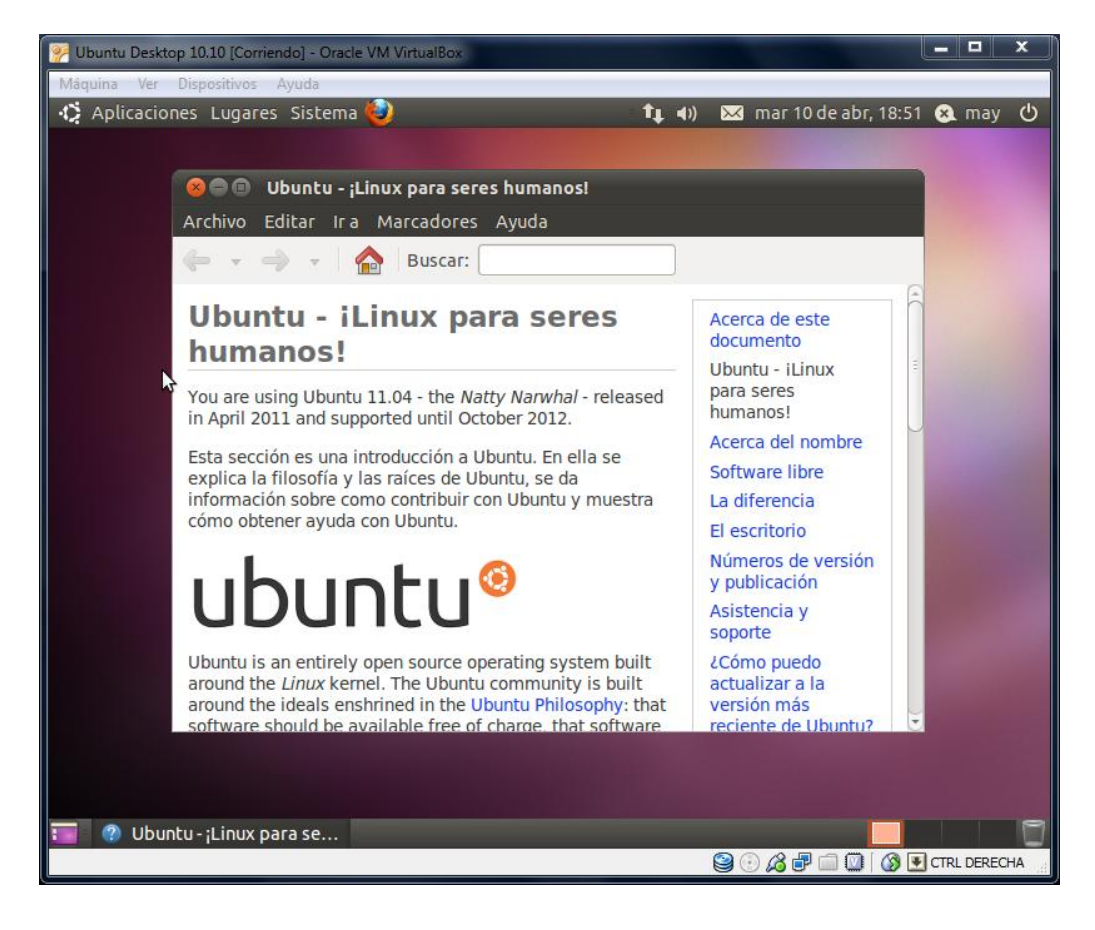

Actividad 8.5. Instala y utiliza Webmin para ver los usuarios y el rendimiento del sistema.

Lo descargamos de la página oficial del mismo (www.webmin.com) ...

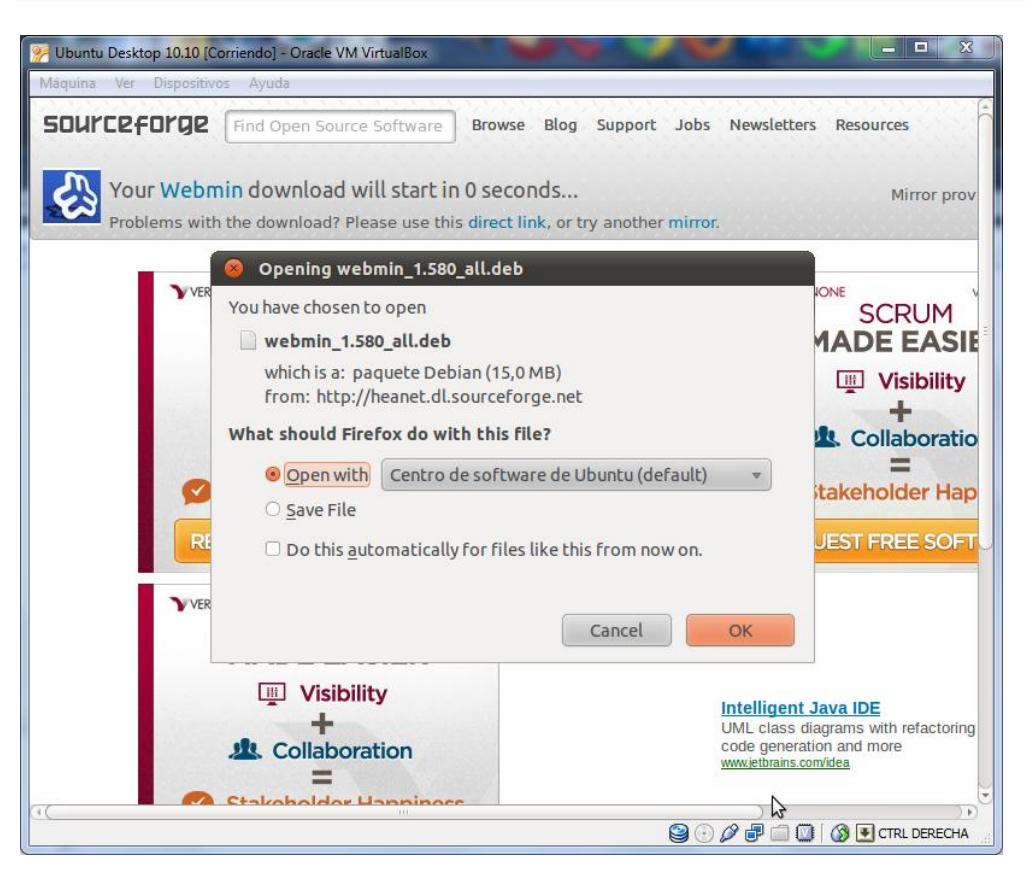

Una vez descargado lo abrimos con el Centro de Software de Ubuntu y procedemos a su instalación...

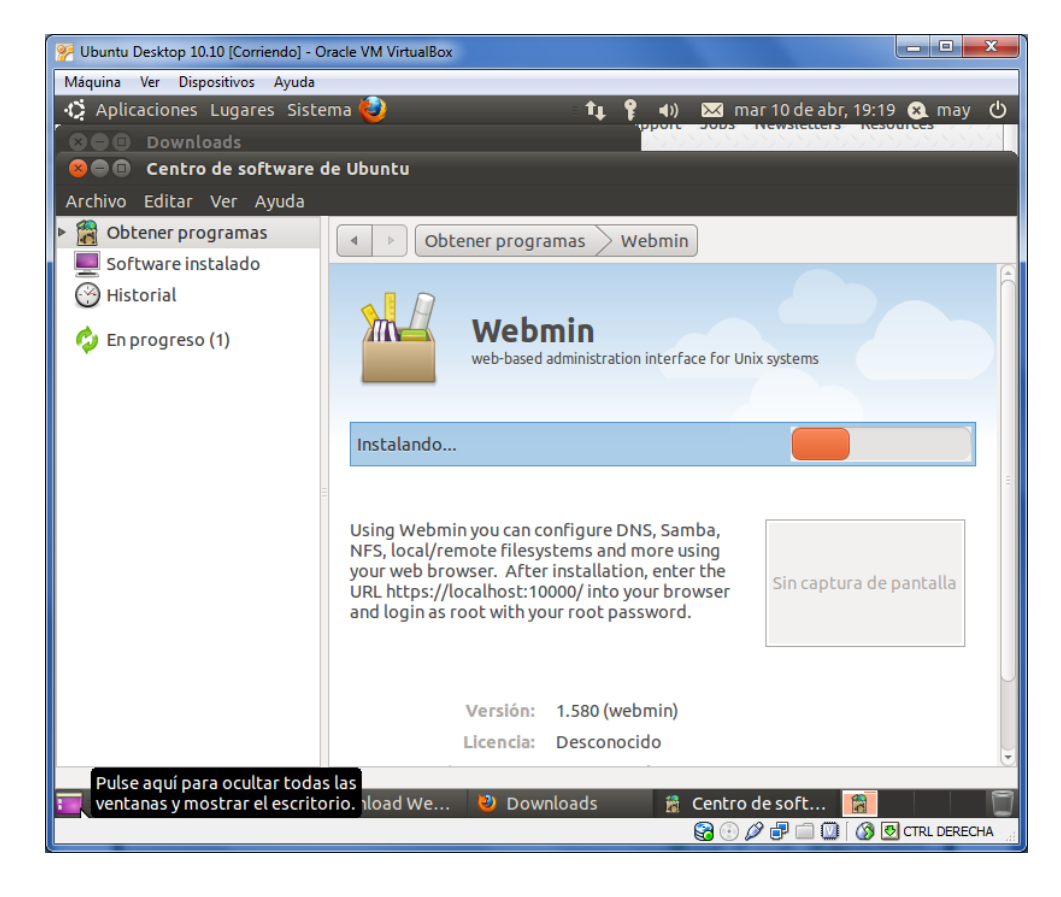

Para poder ejecutar la herramienta Webmin hay que acceder a la dirección <u>https://localhost:10000</u> en el navegador de la máquina Ubuntu. Una vez introducido el usuario y la contraseña aparece la página principal de Webmin...

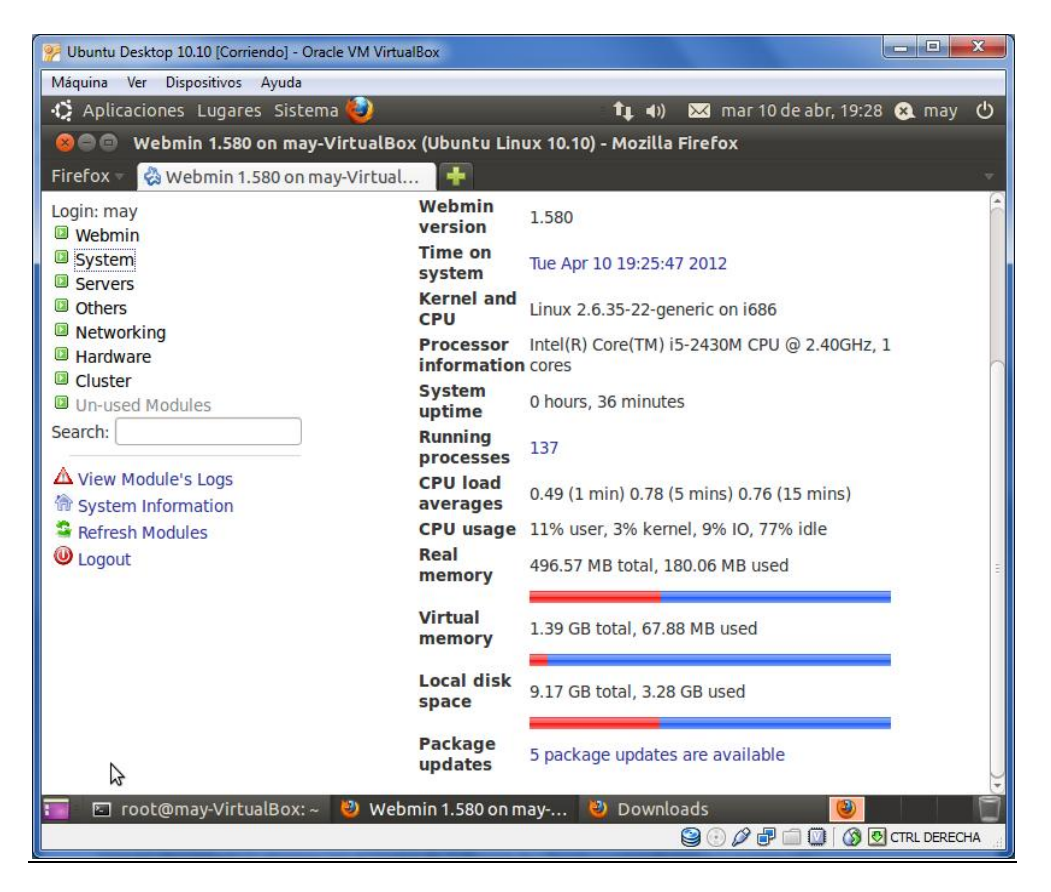

Mediante la opción [System][Users and Groups] podemos acceder a los distintos grupos de usuarios y usuarios existentes en el sistema y a las acciones que se pueden realizar sobre ellos ...

| 🥐 Ubuntu Desktop 10.10 [Corriendo] - Oracle VM VirtualBox             |     |                   |                  |                |               |                   |              |  |
|-----------------------------------------------------------------------|-----|-------------------|------------------|----------------|---------------|-------------------|--------------|--|
| Máquina Ver Dispositivos Ayuda                                        |     |                   |                  |                |               |                   |              |  |
| 🛟 Aplicaciones Lugares Siste                                          | ema | a 😢               | -                | - †1           | . 🕪) 🖂 mar    | 10 de abr, 19:29  | 🔉 may 🖒      |  |
| Remin 1 580 on may                                                    | v-V | irtualBox (Ubur   | tu Linu          | v 10 10) - Mr  | zilla Eirefox |                   |              |  |
| webmin 1.580 on may-virtualBox (Obuntu Linux 10.10) - Mozilla Firerox |     |                   |                  |                |               |                   |              |  |
| Firefox 🔻 🗞 Webmin 1.580 on may-Virtual 🛉                             |     |                   |                  |                |               |                   |              |  |
| Login: may 🗍 Help Se                                                  |     |                   |                  |                |               |                   |              |  |
| Webmin                                                                | 11  | Module            | Users and Groups |                |               |                   | Docs         |  |
| System Config                                                         |     |                   |                  |                |               |                   |              |  |
| Bootup and Shutdown                                                   |     |                   |                  |                |               |                   | =            |  |
| Change Passwords                                                      |     | Select all Linuar | t solocti        | on   Creato a  | new Pun       |                   |              |  |
| DISK AND NETWORK                                                      |     | user.             | eselecti         | on.   Create a | Null          | baten nie. j Expo | file.        |  |
| Filesystem Backup                                                     |     |                   | llcor            |                |               | Homo              |              |  |
| Log File Rotation                                                     |     | Username          | ID               | Group          | Real name     | directory         | Shell        |  |
| MIME Type Programs                                                    |     | 🗆 root            | 0                | root           | root          | /root             | /bin/bash    |  |
| PAM Authentication                                                    |     |                   | 1                | daemon         | daemon        | /usr/shin         | /bin/sh      |  |
| Running Processes                                                     |     |                   | -                | bin            | bin           | /bin              | /bin/sh      |  |
| Scheduled Commands                                                    |     |                   | 2                | CVC            | SWG           | /dov              | /bin/sh      |  |
| Scheduled Cron Jobs                                                   |     | U sys             | 3                | SyS            | sys           | /uev              | /bin/sii     |  |
| Software Package Updates                                              |     | sync              | 4                | nogroup        | sync          | /DIN              | /bin/sync    |  |
| Software Packages                                                     |     | games             | 5                | games          | games         | /usr/games        | /bin/sh      |  |
| System Logs                                                           |     | 🗆 man             | 6                | man            | man           | /var/cache/man    | /bin/sh      |  |
| Users and Groups                                                      |     | 🗆 lp              | 7                | lp             | lp            | /var/spool/lpd    | /bin/sh      |  |
| Servers                                                               |     | 🗆 mail            | 8                | mail           | mail          | /var/mail         | /bin/sh      |  |
| Others                                                                |     | news              | 9                | news           | news          | /var/spool/news   | /bin/sh      |  |
| Networking                                                            |     | 🗆 uucp            | 10               | uucp           | uucp          | /var/spool/uucp   | /bin/sh      |  |
| Hardware                                                              |     | proxy             | 13               | proxy          | proxy         | /bin              | /bin/sh      |  |
| Cluster                                                               |     | 🗆 www-data        | 33               | www-data       | www-data      | /var/www          | /bin/sh      |  |
| Un-used Modules                                                       |     | 🗆 backup          | 34               | backup         | backup        | /var/backups      | /bin/sh      |  |
| Search-                                                               |     |                   |                  |                |               |                   |              |  |
| ing in root@may-VirtualBox:                                           | ~   | 🥹 Webmin 1.58     | 30 on ma         | ay 🥹 Di        | ownloads      |                   |              |  |
|                                                                       |     |                   |                  |                | S 🕑 🔏 (       | = 💷 🔯 🖸           | CTRL DERECHA |  |

Mediante la opción [System][Running Processes] al estado de los procesos y monitor de rendimiento del sistema. Aquí se analizan los procesos, usuarios, carga de memoria, de cpu, etc ...

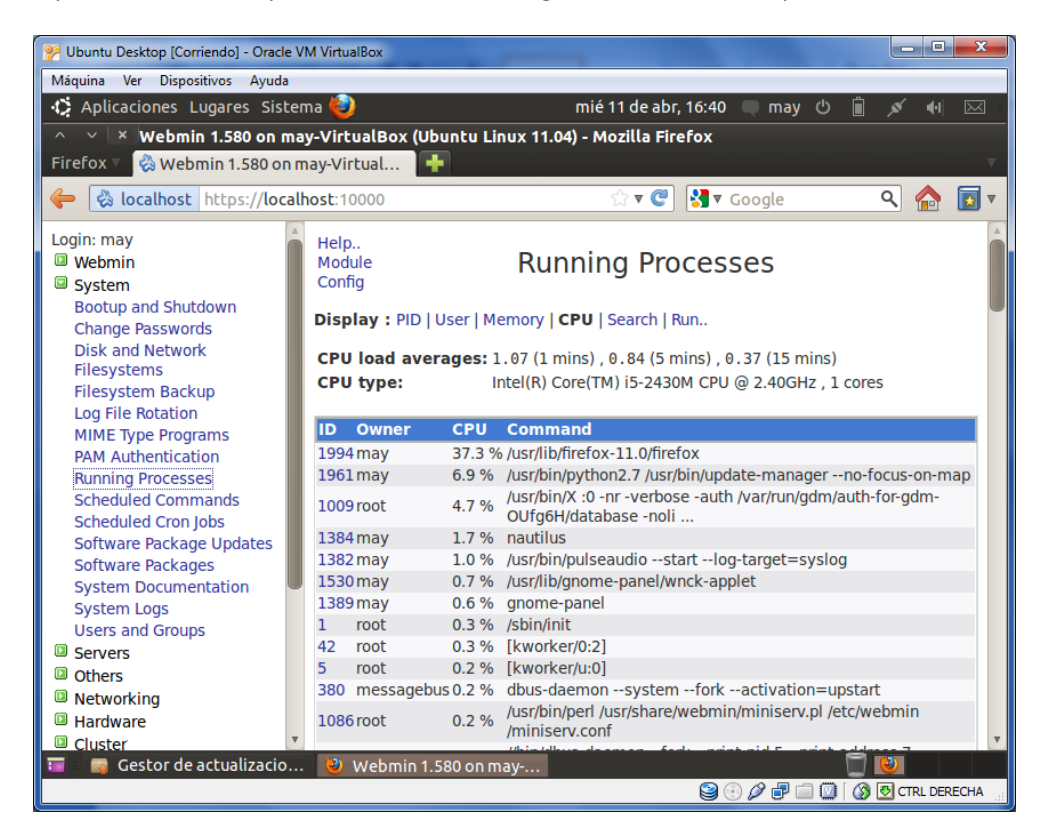